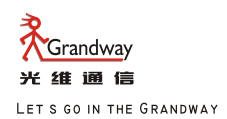

GRANDWAY OPTICAL INSTRUMENTS SERIES

# User's Guide to the TLP-3C

2M Transmission Analyzer

TLP-3C English Version

SGS

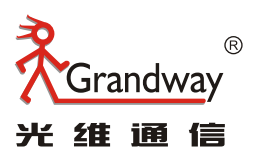

Shanghai Grandway Telecom. Tech. Co., Ltd.

Add: 6F,Xin'an Building No. 99 Tianzhou Road New-tech Developing Zone Caohejing Shanghai, China(200023) Tel: +86-21-54451260/61/62/63 Fax: +86-21-54451266 Web: www.grandway.com.cn

# 1. Overview

2M Transmission Analyzer is a multi-functional and full- featured digital transmission system test device, designed for the installation test, engineering check and acceptance, daily maintenance of digital networks, mainly performing channel test, alarm analysis, fault finding and signalling analysis. In addition, this instrument further provides various protocol converters with one-way and bi-directional bit error test function. These capabilities make it ideal for field use.

### 1) 2M measurement

 $1~75\Omega$  and  $120\Omega$  line interfaces

- 1 HDB3 and AMI line codes
- 1 Out-of-service 2Mb/s, N $\times$ 64kb/s BER testing
- 1 In-service framed and unframed double-channel testing
- 1 "PCM simulator" mode testing
- 1 Frame data control and monitoring
- 1 Timeslot activity monitoring, FAS, N-FAS, TS16MFO analysis
- 1 Built-in 64kb/s tone channel listen capability
- 1 CAS and CCS signaling generation and monitoring
- 1 Round trip delay measurement
- 1 APS delay measurement
- 1 Extensive error and alarm generation

1 VF tone generation and measurement

1 Level measurement

- 1 Pulse mask measurement
- 1 Clock slip measurement
- 1 Up to  $\pm 999$  ppm transmit clock deviation
- 1 Clock source: Internal, Interface or External 2M clock/signal
- 1 Real-time transmit circuit open/short indication

### 2) Datacom measurement

1 Datacom (V.24, V.35, V.36, X.21, RS-449, RS-485, EIA-530 and EIA-530A) interfaces BER Testing

- 1 ASYNC BER testing with baud rate  $300b/s{\sim}38..4Kb/s$
- 1 SYNC BER testing with data rate  $300 b/s{\sim}8 \rm Mb/s$
- 1 DTE or DCE emulation
- $1\ \mbox{SYNC}$  clock source and sense selection
- 1 Frequency measurement
- 1 Handshaking signals control and monitoring

### 3) G.703 CO measurement

- $1\ \text{G.703}\ \text{CO}\ 64\text{kb/s}$  BER testing
- 1 Octet timing control and monitoring

Clock source: Internal, Interface selectable

### 4) Protocol converter measurement

- 1 2M-Datacom SYNC 64k or N $\times$ 64kb/s BER testing
- $1\ \text{2M-G.703}$  CO SYNC 64 kb/s BER testing
- 1 Frequency and offset measurement
- 1 Handshaking signals monitoring
- $1\ 2\text{M}$  frame data and alarm monitoring

### 5) Other functions

- 1 Real-time clock
- 1 Test pattern: PRBS, Fixed Code and 16-BIT User Word

- 1 Error injection: Single and Fixed Rate
- 1 Manual and auto-timer measurement
- 1 ITU-T G.821, G.826, and M.2100 performance analysis

### 6) Optional Teting functions

Jitter measurements to ITU-T standard 0.172

1 Frequency and offset measurement

# 2. Appearance

# **2.1 Front Panel**

- ① Status, Alarm LEDs
- ② LCD Display
- ③ Speaker
- 4 Power
- ⑤ Operating Key
- 6 Functional Key
- ⑦ Cursor Move Key

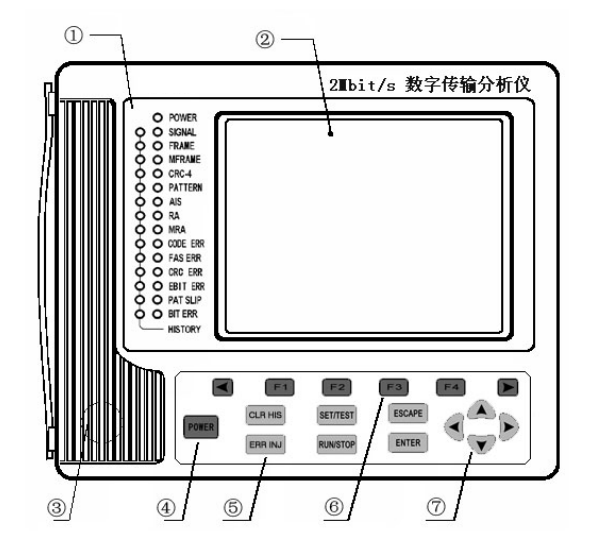

TLP-3C User Manual

Figure2.1. Front Panel

### 2.1.1 Status, Alarm LED Indicators

As Figure 2.2, the LEDs indicate the port status of Rx1 or DATA.

The LEDs of right side indicate current status, the LEDs which light green indicate normal conditons, and the LEDs which light red indicate that any error or alarm conditions occur. When the event finish, the LEDs are turned off.

The LEDs of left side indicate history record, when the event occur, the correspond LED lights yellow even the event finish, until clear by pressing the key **CLR HIS.** 

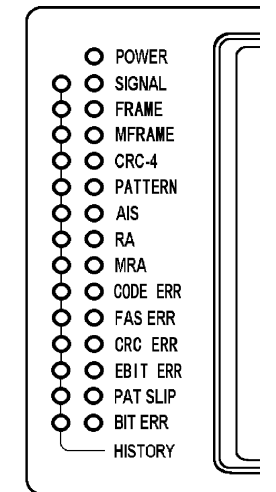

Figure2.2 LEDs Indicator

LED Indicators:

**POWER** Power indicator.the LED light green indicates that tester power is supplied by

built-in batteries or power charger normally, light red indicates that the power is supplied by built-in batteries and the power is low, light orange indicates that the power is supplied by power charger and the built-in batteries is recharging.

- SIGNAL Rx1 or DATA Signal status indicator.
- **FRAME** Rx1 signal Frame indicator
- MFRAME Rx1 signal Multiframe indicator
- CRC-4 Rx1 signal structure indicator
- PATTERN Rx1 or DATA signal Pattern indicator
- AIS Rx1 or DATA Alarm Indication Signal indicator
- RA Rx1 signal Remote Alarm indicator
- MRA Rx1 signal Multiframe Remote Alarm indicator
- CODE ERR Rx1 signal Code Error indicator
- FAS ERR Rx1 signal FAS Error indicator
- CRC ERR Rx1 signal CRC Error indicator
- EBIT ERR Rx1 signal EBit Error indicator

PAT SLIP Rx1 or DATA signal pattern slip indicator BIT ERR Rx1 or DATA signal Bit Error indicator

### 2.1.2 LCD Display

LCD Display is made up of three parts, shown as Figure 2.3

1 Status Display

The Status Display part is at the upper side of LCD Display, day and time is displayed at the right side. The icons at the left side indicate the status of tester.

The tester power is supplied by built-in batteries, and indicate the left power of the batteries.

■ The tester power is supplied by power charger.

🖞 The tester is not testing.

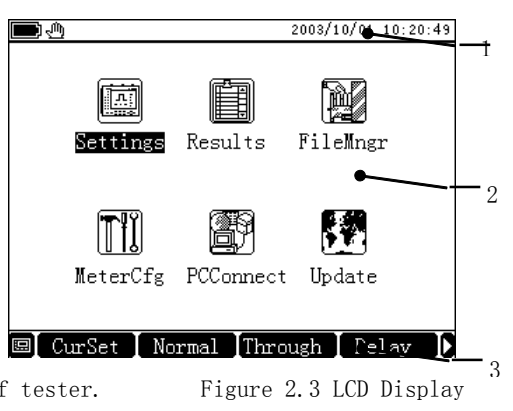

Ø The automatic test timer has been set and indicates the timer tester will start the automatic test testing function at the specified time. X The tester is running test. Ш Error Code is being injected Δ When Code Error or Alarm is detected, the speaker will beep out a warning Þ Viewing saved Setting or Result record 6 Printing 显 Open Com for communication with PC 뼺 The keypad is locked, only key 🔄 and key POWER work, you can unlock the keypad by pressing key **I**. ren The screen is locked.

### ② Main Display

The Main Display part display test settings and results.

③ F1 F2 F3 F4 Function Key and 和 🚺 🕨 Function Extend Key Display

The Function Key Display part is at the buttom of LCD Display, every function key correspond

to the function display at the Function Key Display area, the Function Extend Key extend more

function of the function key. 🔳 is shortcut functional key.

### 2.1.3 Speaker

Listen in the channel, the volume can be adjusted at the menu "listen" or "Audio".

### 2.1.4 Keypad

The Keypad is made up of 4 parts, power key, function key, operating key and cursor move key, shown as Figure 2.4

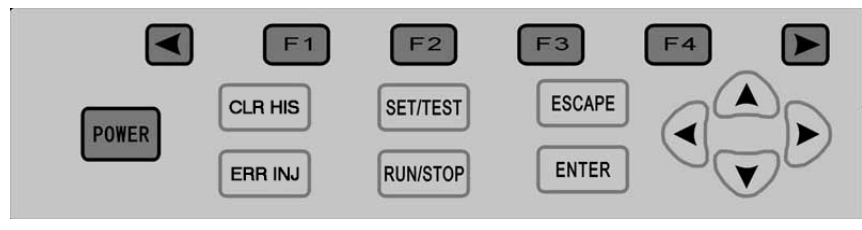

Figure 2.4 Keypad

### 1 POWER Power key

Power on or off the tester

### 20perating key

|  | CLR | HIS |
|--|-----|-----|
|--|-----|-----|

[ESCAPE]

Clear History, clear the alarm history.

**ERRINJ** Error Injection, inject errors when sending signal.

SETTEST Set/Test switch, switch between Settings and Results interface.

RUNSTOP Run/Stop, run testing or stop testing.

Escape key, escape to the upper interface, finally return to the main interface

ENTER Enter key, perform the F1 key function.

### ③Functional key

F1 F2 F3 F4 Functional Key(short for F key). The function correspond to the Function

Key Display.

✓ ▶ Function Extend Key, Extend the Function Key.

### 4 Cursor Move Key

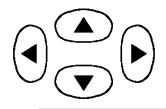

Move the Cursor towards the direction.

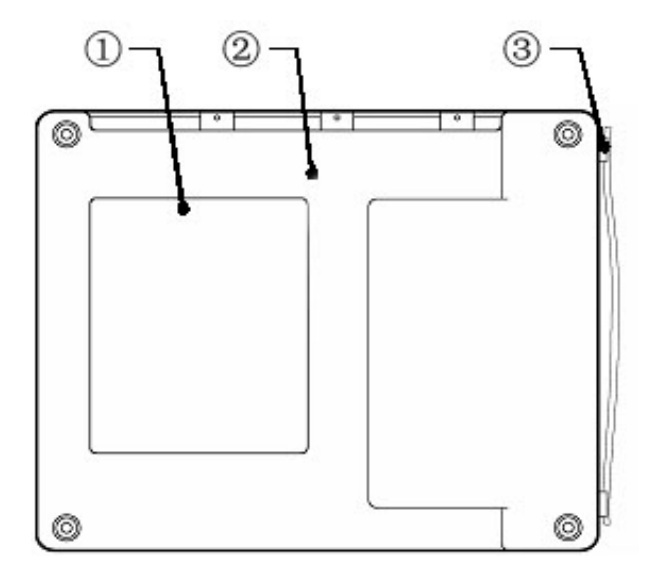

# 2.2 Back Panel

- $\ensuremath{\mathbbm O}$  Tester Information
- $\ensuremath{@}$  Reset Hole: Reset the tester
- ③ Carrying Case

Figure 2.5 Back Panel

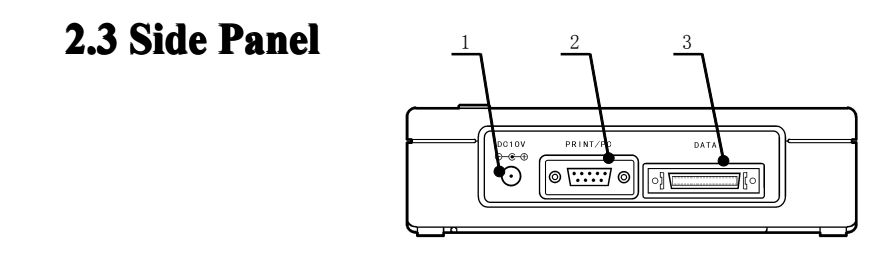

Figure 2.6 Side Panel

- ① External Power Supply socket.
- ② RS232, communicating with printer or PC
- ③ DATACOM, can be switch to various standard interface via switch cable.

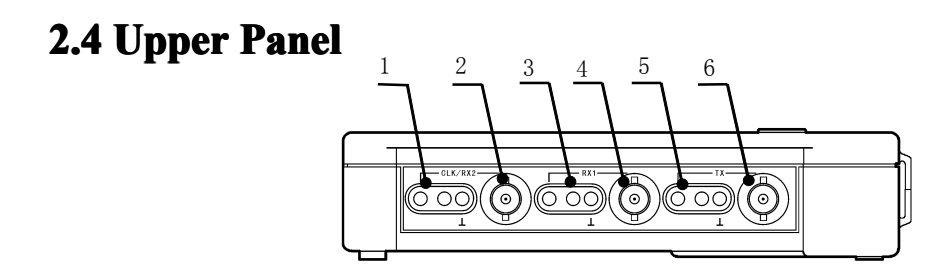

Figure 2.7 Upper Panel

2 4 6 Unbalanced interface

# 3. Main Interface

You can enter Main Interface by performing below operation

- (1) Power On
- (2) Press Escape Key once or more times

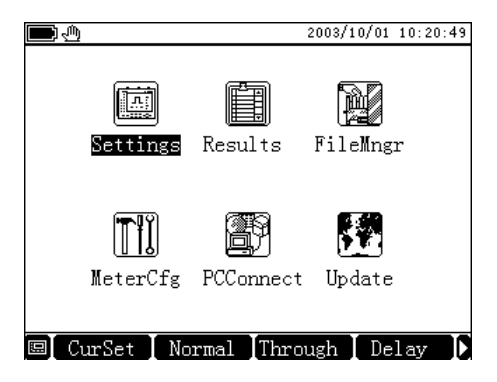

Figure 3.1 Main Interface

### **3.1 Interface select**

You can enter the follow interface from Main Interface:

### Settings

Move the cursor to the place of Settings, press Enter into the Settings Interface. When the cursor is at the place of Settings, you can set the Work Mode as Normal Test, or Through Test, or Delay Test, or Audio Test, or APS Test by pressing corresponding  ${\bf F}$  key.

### Results

Move the cursor to the place of Results, press **Enter** into the Result interface when the cursor is at the place of Results, you can enter the Results, TS Analysis, Listen, G.703 interface by pressing corresponding F key.

### FileMngr

Move the cursor to FileMngr, you can enter the SetMngr or RsltMngr interface by pressing corresponding  ${\bf F}$  key.

### MeterCfg

Move the cursor to MeterCfg, you can set the configration of Display, Printset and Datetime in this interface.

### PC Connect

Move the cursor to PC Connect, press Enter or F1 to turn off the connection, press F2 to turn on the connection, and the icon  $\blacksquare$  is displayed at the Status Display. Update

Move the cursor to Update, press Enter or F1 to enter the Update introduction interface.

## **3.2 Shortcut**

You can enter some main interface from any interface fast, additionally you can perform keypad lock function by shortcut.

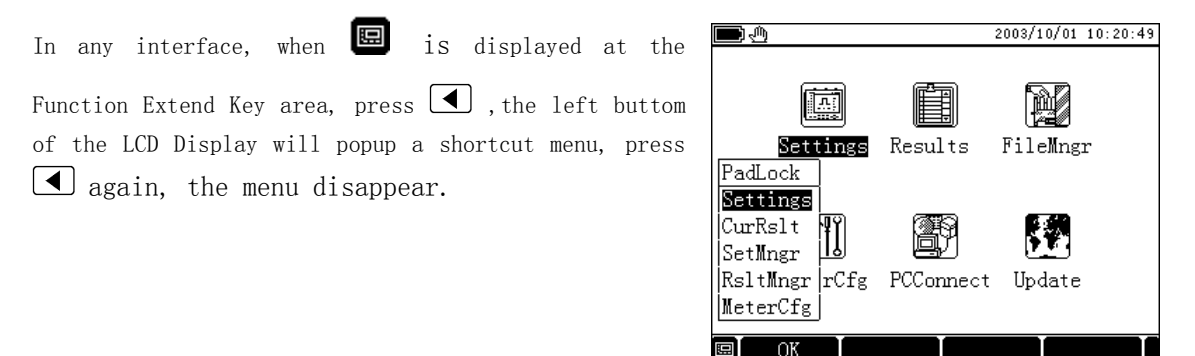

Figure 3.2 Shortcut Menu

Move the cursor to the item in the menu, press Enter or F1 select KeyPad Lock or enter the interface Settings, Results, SetMngr, RsltMngr or MeterCfg.

# 4. Settings

In this interface, you can set the test items and parameters.

# 4.1 Tx/Rx1/DATACOM

It is the interface of 2Mbit/s, Tx is on the left side and Rx is on the right side, shown as Figure 4.3.

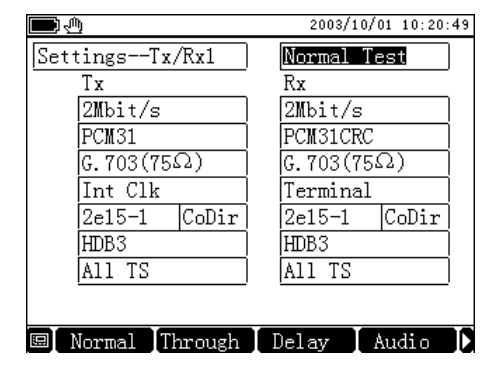

Figure 4.1 2Mbit/s

It is the interface of DATACOM, Tx is on the left side and Rx is on the right side, shown as Figure 4.2.

| l<br>I          |         |      | 2003/10  | /01 10:20:4 | 49  |
|-----------------|---------|------|----------|-------------|-----|
| SettingsDatacom |         | ] [] | Jormal 7 | (est        |     |
| Tx              |         | F    | ζx       |             |     |
| RS485           | Sync    | ] [F | RS485    | Sync        |     |
| DTE             |         | ) [  |          |             |     |
| 9600bit/        | s       | ] [  | 9600bit/ | /s          |     |
| Int Clk         | CoDir   | ] [I | nt Clk   | CoDir       |     |
| 2e9-1           | CoDir   | ] [2 | 2e9-1    | CoDir       |     |
|                 |         |      |          |             |     |
| Ctrl RTS        | (105)   | Conn |          | $\neg \neg$ |     |
| Sig DTR         | (108)   | Conn |          |             |     |
|                 | 11 0.41 |      | 1.04     | D0405       |     |
| [2Mbit/s [C     | odir64  | KI V | .24      | RS485       | ID. |

Figue 4.2 DATACOM

### 4.1.1 Interface Information

Move the cursor to InfcInfo, you can select PrePage, NxtPage or ProSet. this interface is made up of 4 parts: Tx/Rx1/DATACOM, Clk/Rx2, OtherSet, PrintSet.

### 4.1.2 Work Mode

Move the cursor to Work Mode, you can select the item below:

Normal Test: Normal Test is used for testing Error Code, Slip, Channel etc.

Through Test: Set the Work Mode as Through Test.

Audio Test: Set the Work Mode as Audio Test, you can test the Frequency, Level of the TS channel.

Delay Test: Test 2Mbit/s, n  $\times$  64kbit/s, V interface channel for Round trip delay measurement.

APS Test: APS Test is used for testing Auto Protect Second

### 4.1.3 (Tx), (Rx)

Move the cursor to the Rx, you can select the item below Rx: Tx is independent of Rx parameter, can be set individually. Rx=Tx: Rx parameter is same as Tx, when Tx is changed, Rx will be changed as Tx.

### 4.1.4 Interface Mode

Move the cursor to the Interface Mode, you can select the item below. The InfcMode of Rx is same as the one of Tx.

- 2Mbit/s: Test 2Mbit/s channel
- Codirectional 64k: Test 64kbit/s channel
- V.35: Test V.35 data channel
- V.24: Test V.24 data channel
- X.21: Test X.21 data channel
- RS449: Test RS449 data channel

### 4.1.5 Signal Form

Move the cursor to Signal Form at Tx side, you can set item value below:

| Unframed: | Unframed signal form                           |
|-----------|------------------------------------------------|
| PCM31:    | 31 signal form                                 |
| PCM31CRC: | 31 signal form with CRC-4                      |
| PCM30:    | 30 signal form, TS 16 transmit code            |
| PCM30CRC: | 30 signal form, TS 16 transmit code with CRC-4 |

### 4.1.6 DATA Port

Move the curor to Data Port, you can select the item below: G.  $703(75 \Omega)$ :  $75 \Omega$  unbalanced interface. G.  $703(120 \Omega)$ :  $120 \Omega$  balanced interface.

### 4.1.7 Clock Mode

Move the curor to the Clock Mode, you can select the item below:
Internal Clock: Clock source is from Internal Clock.
Clock Derived : Clock source is the clock derived form input signal.
External Clock: Clock source is from External Clock. External Clock signal is 2.048MHz or 2.048Mbit/s.

### 4.1.8 Pattern

Move the curor to the Pattern of Tx, you can select the item below:

- 2e9-1: Set Pattern as 2e9-1. As ITU-T0.151 define.
- 2e11-1: Set Pattern as 2e11-1.
- 2e15-1: Set Pattern as 2e15-1..
- WORD: Set Pattern as 8bit code. When select the item WORD, the function of F1 is set 1, and

the function of F2 is set 0. press  $\Theta$  or  $\Theta$  to move cursor, press F key to set value.

Online Test: It is used for 2Mbit/s Error Code Online Test, and Bit Error, Pattern Slip and Pattern Loss Test are unavailable.

### 4.1.9 Pattern Porality

Move the cursor to Pattern Porality, you can select the item belowCodirectional:The Pattern direction is codirectional as ITU—T0.151 defined.Inverted:The Pattern direction is inverted as ITU—T0.151 defined.

### 4.1.10 Wave Form

Move the cursor to Wave Form, you can select the item below

HDB3: Input signal line code is HDB3.

AMI: Input signal line code is AMI.

### 4.1.11 Time Slot Select

Move the cursor to TS Select, you can select the item below

All TS: Press F2 to select All TS. it will set 30 timeslot as test channel while signal form is PCM30CRC or PCM30; it will set 31 timeslot as test channel while signal form is PCM31CRC or PCM31.

| <b>—</b>                                                    | 2003/10/01                     | 10:20:49           |
|-------------------------------------------------------------|--------------------------------|--------------------|
| Settings <u>TS Settings</u>                                 |                                |                    |
| Tx F 01 02 03 04 05 06 07 08<br>16 17 18 19 20 21 22 23 24  | 09 10 11 12 1<br>25 26 27 28 2 | 3 14 15<br>9 30 31 |
| Rx [F]01 02 03 04 05 06 07 08<br>16 17 18 19 20 21 22 23 24 | 09 10 11 12 1<br>25 26 27 28 2 | 3 14 15<br>9 30 31 |
| TimeSlot Code 00000000                                      |                                |                    |
| Exit Exit                                                   |                                |                    |

Figure 4.7 TS Settings

n\*64k: Press F1 to select n\*64k, choose any timeslot as test channel.
Perform n\*64k select function to enter TS Config interface shown as Figure 4.7.

### Set Timeslot:

Move the cursor to the timeslot you want to set, press F1 to select the timeslot, the timeslot No. is displayed black. Press F2 to deselect the timeslot, the timeslot No. is display white press F3 to select all timeslots, press F4 to clear all timeslot. The pattern will be injected into the selected timeslot.

#### Set Timeslot code

Move the cursor to the bit you want to set in the timeslot code, press F1 to set it 1, press F2 to set it 0.

#### 4.1.12 Signal Port

Move the cursor to Signal Port, you can select the item below Terminal: Signal input impedance is 75 Ω or 120Ω. Bridge: 75Ω或120Ω.Signal input impedance is high, more than 75 Ω or 120Ω.

Monitor: Signal input impedance is 75  $\Omega$  or  $120\,\Omega$  and 26 dB plus for input signal.

### 4.1.13 Emulation Mode

Move the cursor to Emulation Mode, you can select the item below.

DTE: Emulation DTE mode.

DCE: Emulation DCE mode.

### 4.1.14 Speed

Move the curor to Speed, you can select the item below: PreSpeed: Speed decrease. NxtSpeed: Speed increase.

### 4.1.15 Clock Porality

Move the cursor to Clock Porality, you can select the item below: CoDirect: Clock porality is codirectional. Inverted: Clock porality is inverted.

### 4.1.16 Control Signal

Move the cursor to Control Signal, you can select the item below: Connect: Control signal is connected. Disconnect: Control signal is disconnectd.

# 4.2 CLK/Rx2 Settings

Clk/Rx2 setings is shown as Figure 4.8.

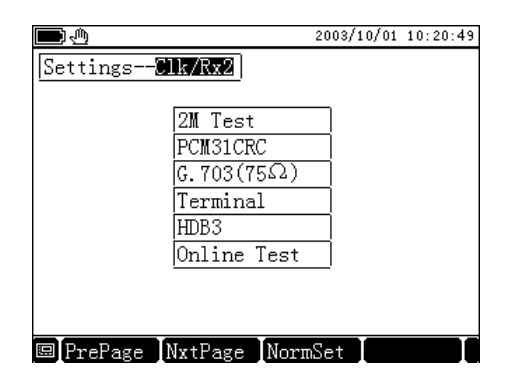

Figure 4.8 ClK/Rx2 Settings

### 4.2.1 Work Mode

Move the cursor to Work Mode, you can select the item below.

Clock Input: Clk/Rx2 port is set as external clock input, and the Signal Form and Wave Form is unavailable.

2M Test: Clk/Rx2 port is the second port to perform 2Mbit/s testing.

### 4.2.2 Signal Form

Move the cursor to Signal Form at Tx side, you can set item' s value below:

| Unframed: | Unframed signal form                                    |
|-----------|---------------------------------------------------------|
| PCM31:    | 31 signal form                                          |
| PCM31CRC: | 31 signal form with CRC-4                               |
| PCM30:    | 30 signal form, TS 16 transmit code                     |
| PCM30CRC: | $30\ {\rm signal}$ form, TS 16 transmit code with CRC-4 |

### 4.2.3 DATA Port

Move the curor to Data Port, you can select the item below: G.  $703(75 \Omega)$ :  $75 \Omega$  unbalanced interface. G.  $703(120 \Omega)$ :  $120 \Omega$  balanced interface.

### 4.2.4 Signal Port

Move the cursor to Signal Port, you can select the item below Terminal: Signal input impedance is 75  $\Omega$  or  $120 \Omega$ . Bridge: Signal input impedance is high, more than 75  $\Omega$  or  $120 \Omega$ .

### 4.2.5 Wave Form

Move the cursor to Wave Form, you can select the item below

- HDB3: Input signal line code is HDB3.
- AMI: Input signal line code is AMI.
### 4.3 OtherSet

| <b>—</b>                                   | 2003/10/01                                   | 10:20:49 |
|--------------------------------------------|----------------------------------------------|----------|
| Settings-Oth                               | nerSet                                       |          |
| ErrCodeInjE<br>AlarmInj F                  | At ERR Single                                | ]        |
| TimingTest 2<br>TestTime 0<br>AutoRepeat 0 | 2003/11/01 11:11:11<br>00Day 04:00:00<br>0ff |          |
| 🖾 PrePage 🛛 Nx                             | tPage NormSet                                |          |

Figure 4.10 OtherSet

#### 4.3.1 Error Code Injection

Move the cursor to Error Code Injection, you can select the item below None: No Error Code injection. Bit ERR: Select Bit Error injection, and the injection mode you can select Single or Speed. the Speed range is  $1 \times 10-2 \sim 1 \times 10-6$ .

PAT Slip: Select PAT Slip injection, and the injection mode you can select Single.

FAS ERR: Select FAS Error injection, and the injection mode you can select single, continuous 2, continuous 3, continuous 4.

While select Error injection, if the injection mode is single, or continuous 2, or continuous 3, continuous 4, then press Key ERR INJ once, 1, or 2, or 3, or 4 Error Codes will be injected, and the icon  $\square$  is displayed for 0.5 second, and then disappears. If the injection mode is speed, then press Key ERR INJ once, Error Code is being injected, and the icon  $\square$  is being displaying. Press

Key ERR INJ again, Error Code injection stops, and the icon 🛄 disappears.

#### 4.3.2 Alarm Injection

Move the cursor to Alarm Injection, you can select the item below.

None: No Alarm injection

AIS: Select AIS injection

FAS Loss: Select FAS Loss injection

RA: Select RA injection

MRA: Select MRA injection

#### 4.3.3 Timing Test

Move the cursor to Timing Test, you can select the item below

Off: Turn off the function of Timing Test.

On: Turn on the function of Timing Test, and the icon  $\stackrel{\mbox{$\widehat{P}$}}{=}$  is display at Status Area. When the function is on, the icon  $\stackrel{\mbox{$\widehat{P}$}}{=}$  is display at Status Area. And when the timer is up, test will start automatically.

#### 4.3.4 Test Time

Move the cursor to Test Time, you can select the item below

- Off: Turn off the function of Test Time.
- On: Turn on the function of Test Time

When the function is on, and the timer is up, test will stop automatically.

#### 4.3.5 Auto Repeat

Move the cursor to Auto Repeat, you can select the item below

- Off: Turn off the function of Auto Repeat.
- On: Turn on the function of Auto Repeat.

# 4.4 PrintSet

Icon  $\square$  means that the function is on, while icon  $\square$  is off, shown as Figure 4.11.

| <u>ف</u>                         |             | 2003/10/01 10:20:49 |  |  |  |
|----------------------------------|-------------|---------------------|--|--|--|
| SettingsPr                       | intSet      |                     |  |  |  |
|                                  |             |                     |  |  |  |
| SoundAlarm                       | 🖾 ErrCode   | 🖾 Alarm             |  |  |  |
| PrintStart                       | 🖾 Event     | 🖾 EndTest           |  |  |  |
|                                  | 🖾 Interval  |                     |  |  |  |
| Content                          | 🖾 Settings  |                     |  |  |  |
|                                  | 🖾 ErrCode   |                     |  |  |  |
| 🖾 Alarm                          |             |                     |  |  |  |
| 🖾 LineAnal                       |             |                     |  |  |  |
| 🖾 ErrCodeAnal                    |             |                     |  |  |  |
|                                  |             |                     |  |  |  |
| 🖾 PrePage 🛛 NxtPage 🖉 ProSet 📃 👘 |             |                     |  |  |  |
| Fig                              | uro 1 11 Pr | intSat              |  |  |  |

TLP-3C User Manual

Figure 4.11 PrintSet

### 4.4.1 Sound Alarm

ErrCode: Tester beeps when Error Code is detected. Alarm: Tester beeps when Alarm is detected.

#### 4.4.2 Print Start

Functions work when test is started.

Event: Print start when error code or alarm event is detected. EndTest: Print start when test end. Interval: Print start when time interval arrive.

#### 4.4.3 Print Content

| Settings:    | Print | $\operatorname{content}$ | include | Settings.              |
|--------------|-------|--------------------------|---------|------------------------|
| ErrCode:     | Print | content                  | include | Error Code results.    |
| Alarm:       | Print | content                  | include | Alarm results.         |
| LineAnal:    | Print | content                  | include | Line Analysis results. |
| ErrCodeAnal: | Print | content                  | include | all analysis results.  |

# 5. Professional Setting

At Tx/Rx1/DATACOM interface, set InfcMode as 2Mbit/s, set Signal Form of Tx not as Unframed,

you can enter this ProSet.

At Settings interface, press 'ProSet', enter the professional setting interface.

## **5.1 Frame Information**

Move the cursor to the bit you want to set, press F1 to set it as 1, F2 as 0, shown as Figure 5.1.

| <b>D</b>       | 2003/10/01 10:20:49 |
|----------------|---------------------|
| ProSet-FrameIn | fo                  |
|                |                     |
| SyncFrame      | Si FAS<br>1 0011011 |
|                | Si A Sa4-Sa8        |
| AsyncFrame     | 0 1 1 11111         |
|                | MFAS xyxx           |
| MFrameSync     | 0000 1111           |
|                |                     |
|                |                     |
| PrePage NxtF   | age NormSet         |

Figure 5.1 Frame Info

Bits that can be set in the Frame Information list below:

Sync Frame Si: Default as 1
Async Frame Si: Default as 1
Async Frame A: Default as 0
Multi Frame Sync Frame y: Default as 0
★ Note: Incorrect setting will make error code or alarm, use default setting to test at
normal time.

# **5.2 Sync Information**

Move the cursor to the bit you want to modify, press F1 to set it as 1, F2 as 0, F3 set all bits in the byte as 1.

| <b>e</b>         | 2003/10/01 10:20:49 |
|------------------|---------------------|
| ProSet-SyncIn    | fo                  |
|                  |                     |
|                  | SMF1 SMF2           |
| Sa4              | 1110 1011           |
| Sa5              | 1110 1011           |
| Sa6              | 1110 1011           |
| Sa7              | 1110 1011           |
| Sa8              | 1110 1011           |
|                  |                     |
|                  |                     |
|                  |                     |
| 🖳 PrePage 🛛 Nxtl | Page NormSet        |
| <b>D</b> ·       |                     |

Figure 5.2 Sync Info

# **5.3 ABCD Setting**

 $5.3 \ ABCD \ SettingMove$  the cursor to the bit you want to modify, press F1 to set it as 1, F2 as 0, F3 set all bits in the byte as 1

TLP-3C User Manual

| ProSet-ABCDInfo                     |      |    |       |    |      |    |       |
|-------------------------------------|------|----|-------|----|------|----|-------|
| TS                                  | ABCD | TS | ABCD  | TS | ABCD | TS | ABCD  |
| 00                                  | 1111 | 08 | 1111  | 16 | 1111 | 24 | 1111  |
| 01                                  | 1111 | 09 | 1111  | 17 | 1111 | 25 | 11111 |
| 02                                  | 1111 | 10 | 1111  | 18 | 1111 | 26 | 1111  |
| 03                                  | 1111 | 11 | 1111  | 19 | 1111 | 27 | 1111  |
| 04                                  | 1111 | 12 | 11111 | 20 | 1111 | 28 | 11111 |
| 05                                  | 1111 | 13 | 11111 | 21 | 1111 | 29 | 11111 |
| 06                                  | 1111 | 14 | 1111  | 22 | 1111 | 30 | 11111 |
| 07                                  | 1111 | 15 | 1111  | 23 | 1111 | 31 | 1111  |
|                                     |      |    |       | _  |      |    |       |
| 🖾 PrePage 🛛 NxtPage 💭 NormSet 📜 👘 🗌 |      |    |       |    |      |    |       |

0

Note: every ABCD value can not be set as all 0.

# 6. Results

# **6.1 Normal Test Result**

Set the Work Mode in Tx/Rx1/DATA interface as Normal Test or Through Test, the result is Normal Test Result.

#### 6.1.1 Error Code Test Result

Error Code Test Result is shown as Figure 6.1.

Test result info, test time
 spend time, remained time
 Test paramenter
 Test result content

Test result content:

| Bit ERR:   | Bit Error             |
|------------|-----------------------|
| %Bit ERR:  | Pecent of Bit Error   |
| Code ERR:  | Code Error            |
| %Code ERR: | Pecent of Code Error  |
| FAS ERR:   | FAS Error             |
| %FAS ERR:  | Pecent of FAS Error   |
| CRC ERR:   | CRC-4 Error           |
| %CRC ERR:  | Pecent of CRC-4 Error |
| Ebit ERR:  | Ebit Error            |
| %Ebit ERR: | Pecent of Ebit Error  |
| PAT Slip:  | Pattern Slip          |

| 2003/10/01 10:20:49 🖞               |                      |  |  |  |  |  |  |
|-------------------------------------|----------------------|--|--|--|--|--|--|
| 2Mbit/s TestRsltErrCode             |                      |  |  |  |  |  |  |
| CurRslt Rx1Rslt 2003/10/01 10:13:56 |                      |  |  |  |  |  |  |
| TestTime 00/00:0                    | 1:01                 |  |  |  |  |  |  |
| 2e15-1                              | PCM31CRC HDB3        |  |  |  |  |  |  |
| Bit ERR                             | 0 %Bit ERR 0         |  |  |  |  |  |  |
| Code ERR                            | 0 %Code ERR 0        |  |  |  |  |  |  |
| FAS ERR                             | 0 %FAS ERR 0         |  |  |  |  |  |  |
| CRC ERR                             | 0 %CRC ERR 0         |  |  |  |  |  |  |
| Ebit ERR                            | 0 %Ebit ERR 0        |  |  |  |  |  |  |
| PAT Slip                            | 0                    |  |  |  |  |  |  |
| Scrol ock PrePa                     | ae NytPage Hictogram |  |  |  |  |  |  |

Figure 6.1 Error Code Test Result

Set the Interface Mode in Tx/Rx1/DATA interface as Datacom, the result is shown as Figure 6.2.

#### Results content:

| Bit ERR:       | Bit Error           |
|----------------|---------------------|
| %Bit ERR:      | Pecent of Bit Error |
| PAT Loss:      | Pattern Loss        |
| PAT Slip:      | Pattern Slip        |
| SIG Loss:      | Signal Loss         |
| Freq max:      | Frequency Max       |
| Freq min:      | Frequency Min       |
| Control Signal | l                   |

| <b>•</b>        |      | 2003/      | 10/01 10:20: | 49 |
|-----------------|------|------------|--------------|----|
| RS449 Result    | s    |            |              |    |
| CurRslt         | 2    | 2003/10/01 | 10:13:56     | 5  |
| TestTime 00/00: | 01:0 | )1         |              | ٦  |
| 2e15-1          | 960  | )Obit/s    | DTE          | ٦  |
| SIG Loss        | 0    | PAT Loss   | 0            | ך  |
| Bit ERR         | 0    | %Bit ERR   | 0            | ך  |
| PAT Slip        | 0    | Freq       | 2048000      |    |
| Freq max 20480  | 000  | Freq min   | 2048000      |    |
| Ctrl CS(106)    | DisC | C RR(109)  | DisC         | 7  |
| Sig  DM(107)    | DisC |            |              |    |
| Scrpl ock Pre   | age  | NytPage    | Histogra     |    |

Figure 6.2 Datacom Test Result

### 6.1.2 Alarm Test Result

Alarm Test Result is shown as Figure 6.3:

Result content:

| SIG Loss: | Signal Loss             |  |  |  |  |
|-----------|-------------------------|--|--|--|--|
| AIS:      | Alarm Indication Signal |  |  |  |  |
| FAS Loss: | FAS Loss                |  |  |  |  |
| PAT Loss: | Pattern Loss            |  |  |  |  |
| PWR Loss: | Power Loss              |  |  |  |  |
| RA:       | Remote Alarm            |  |  |  |  |
| MRA:      | Multiple Remote Alarm   |  |  |  |  |
|           |                         |  |  |  |  |

| <b>•</b>                            |       | 2003/   | 10/01 | 10:20:49 |  |  |  |
|-------------------------------------|-------|---------|-------|----------|--|--|--|
| 2Mbit/s TestRsltAlarm               |       |         |       |          |  |  |  |
| CurRslt Rx1Rslt 2003/10/01 10:13:56 |       |         |       |          |  |  |  |
| TestTime 00/00:                     | 01:01 |         |       |          |  |  |  |
| 2e15-1                              | PCM31 | .CRC    | HDB   | 3        |  |  |  |
| SIG Loss(s)                         | 0     | AIS(s)  |       | 0        |  |  |  |
| FAS Loss(s)                         | 0     | RA(s)   |       | 0        |  |  |  |
| PAT Loss(s)                         | 0     | MRA(s)  |       | 0        |  |  |  |
| PWR Loss                            | 0     |         |       |          |  |  |  |
|                                     |       |         |       |          |  |  |  |
|                                     |       |         |       |          |  |  |  |
|                                     |       |         |       |          |  |  |  |
| ≝[ScrnLock]PreF                     | age 🚺 | IxtPage | His   | togrm    |  |  |  |

Figure 6.3 Alarm Test Result

### 6.1.3 Line Analysis

The Line Analysis Results are shown as Figure 6.4.

Result content:

- Clock +Slip: Clock Slip positive
- Clock -Slip: Clock Slip negative
- Clock +Cpp: Clock Slip positive count
- Clock -Cpp: Clock Slip negative count
- Level +V(V): Line signal pulse positive level
- Level -V(V): Line signal pulse negative level
- Level Vp-p(V): Line signal pulse peak-peak level
- Rx Freq RCV(Hz): Line signal pulse receive frequency
- Rx Freq RCV(ppm): Line signal pulse receive frequency ppm
- Rx Freq max(Hz): Line signal pulse receive max frequency
- Rx Freq max(ppm): Line signal pulse receive max frequency ppm
- Rx Freq min(Hz): Line signal pulse receive min frequency
- Rx Freq min(ppm): Line signal pulse receive min frequency ppm

| <b>B</b>                 |                                     |            | 2003/: | 10/01 | 10:20:4 | 9 |  |
|--------------------------|-------------------------------------|------------|--------|-------|---------|---|--|
| 2Mbit/s TestRsltLineAnal |                                     |            |        |       |         |   |  |
| CurRs                    | CurRslt Rx1Rslt 2003/10/01 10:13:56 |            |        |       |         |   |  |
| TestTir                  | ne 00/0                             | 00:01:01   |        |       |         |   |  |
| Freq                     | max                                 | 2048000    | ppm    |       | 0       |   |  |
| (Hz)                     | min                                 | 2048000    | ppm    |       | 0       |   |  |
| Rx                       | RCV                                 | 2048000    | ppm    |       | 0       |   |  |
| Clock                    | +Slip                               | 0          | +Cpp   |       | 0       |   |  |
| -Slip 0 -Cpp 0           |                                     |            |        |       |         |   |  |
|                          |                                     |            |        |       |         |   |  |
|                          |                                     |            |        |       |         |   |  |
| Scru                     | ock Pr                              | rePage IN. | rtPage | Hig   | togrm   | = |  |

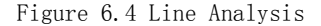

#### 6.1.4 Results Analysis

Results Analysis include G.821 Analysis, M.2100T Analysis, M.2100K Analysis. G.821 Analysis is shown as Figure 6.5

G.821 Analysis:

- ES(s): Errored Second
- %ES(s): Pecent of Errored Second
- SES(s): Severe Errored Second
- %SES(s): Pecent of Severe Errored Second
- AS(s): Available Second
- %AS(s): Pecent of Available Second
- UAS(s): Unavailable Second
- %UAS(s): Pecent of Unavailable Second

G.826 Analysis:

ES(s): Errored Second

|                      |        | 2003     | /10/01 10:20:49 |  |  |  |
|----------------------|--------|----------|-----------------|--|--|--|
| 2Mbit/s RsltG.821    |        |          |                 |  |  |  |
| CurRslt Rx11         | Rslt 2 | 003/10/0 | 1 10:13:56      |  |  |  |
| TestTime 00/0        | 0:01:0 | 1        |                 |  |  |  |
| 2e9-1                | PCM    | 31CRC    | HDB3            |  |  |  |
| ES (s)               | 0      | %ES      | 0               |  |  |  |
| SES(s)               | 0      | %SES     | 0               |  |  |  |
| AS (s)               | 0      | %AS      | 0               |  |  |  |
| UAS(s)               | 0      | %UAS     | 0               |  |  |  |
| DM (s)               | 0      | %DM      | 0               |  |  |  |
|                      |        |          |                 |  |  |  |
|                      |        | I.V.     |                 |  |  |  |
| □[ScrnLock[Property] | ePage  | INxtPage | Histogrm        |  |  |  |

Figure 6.5 G.821 Analysis

| %ES(s):  | Pecent of Errored Second         |
|----------|----------------------------------|
| SES(s):  | Severe Errored Second            |
| %SES(s): | Pecent of Severe Errored Second  |
| AS(s):   | Available Second                 |
| %AS(s):  | Pecent of Available Second       |
| UAS(s):  | Unavailable Second               |
| %UAS(s): | Pecent of Unavailable Second     |
| BBE:     | Background Block Error           |
| %BBE:    | Pecent of Background Block Error |

### M.2100T Analysis:

| ES(s):   | Errored Second                  |
|----------|---------------------------------|
| %ES(s):  | Pecent of Errored Second        |
| SES(s):  | Severe Errored Second           |
| %SES(s): | Pecent of Severe Errored Second |
| AS(s):   | Available Second                |

- %AS(s): Pecent of Available Second
- UAS(s): Unavailable Second
- %UAS(s): Pecent of Unavailable Second

#### M.2100K Analysis:

| ES(s):   | Errored Second                  |
|----------|---------------------------------|
| %ES(s):  | Pecent of Errored Second        |
| SES(s):  | Severe Errored Second           |
| %SES(s): | Pecent of Severe Errored Second |
| AS(s):   | Available Second                |
| %AS(s):  | Pecent of Available Second      |
| UAS(s):  | Unavailable Second              |
| %UAS(s): | Pecent of Unavailable Second    |

## 6.2 Histogram

Set the Work Mode in Tx/Rx1/DATA interface as Normal Test or Through Test, the result can be illustated in Histogram.

In Normal Test Results interface, press Histogram Function Key to enter the interface, shown as Figure 6.6.

| <b>—</b> (1)                                                          |            | 2003/10/01 10:20: | 49 |
|-----------------------------------------------------------------------|------------|-------------------|----|
| Results-                                                              | Histogrm   | Resolution:1s     | ٦  |
| ChtInfo                                                               | Time:2003/ | /10/01 10:20:05   | ٦. |
| Bit ERR                                                               | Rslt:      | 1 Pg: 001/001     | ٦  |
| 10%<br>1%<br>100k<br>10k<br>10k<br>10k<br>100<br>10<br>10<br>10<br>10 |            |                   |    |
| 03/10/01 10::                                                         | 20:04      | 03/10/01 10:22:14 | ŀ  |
|                                                                       |            |                   |    |
| 🖾 PreIter                                                             | n NxtItem  | PrePage NxtPage   | T  |

Figure 6.6 Histogram

In Histogram, the horizontal axis is test time, and the vertical axis is the value of selected event.

Error Code or Alarm type: press F1 or F2 to selct the type of Error Code or Alarm you want to analyze.

Resolution: Minimum unit at the horizon time axis in the histogram.

- Press  $\bigcirc$  to increase resolution Press  $\bigcirc$  to decrease resolution
- ▲: Cursor

Press to move the cursor to left side by one step

Press b to move the cursor to right side by one step

Press F3 to display the previous page content.

Press F4 to display the next page content.

Cursor information - time: the time of cursor position, or the begin time of cursor position.

Cursor information - result: the error code or alarm of cursor position.

# **6.3 Audio Test Result**

Set the Work Mode in Tx/Rx1/DATACOM interface as Audio Test, and the result will be Audio

Test result, shown as Figure 6.6.

| <b>D</b>     |       | 200    | 3/10/01 10:20:49 |
|--------------|-------|--------|------------------|
| Audio Test   |       |        |                  |
|              |       |        |                  |
| Тx           |       | Rx     |                  |
| 2Mbit/s      |       | 2Mbit, | /s               |
| All TS       |       | TS:    | 01               |
| Audio        |       | Data:  | 00000000         |
| Frqc:        | OHz   | Frqc:  | 2896Hz           |
| Level:       | 0dBm  | Level  | :-64.0dbm        |
|              |       | Vol :  |                  |
|              |       |        |                  |
|              |       |        |                  |
| 🖾 Audio   L: | ısten |        |                  |

Figure 6.6 Audio Test Result

Configurable items:

 $\ensuremath{\mathsf{Tx}}\xspace$  Tx TS: Set the TS that used for testing Audio channel, refer to "Select TS".

Work Mode: You can select Audio or Listen. When item Listen is selected, no audio signal is sent out.

Tx Frequency: Set the frequency of selected timeslot signal.

Tx Level: Set the level of selected timeslot signal.

Rx TS: Set the TS that used for testing Audio channel, only one can be selected to test. Volume control: Adjust the volume of speaker.

Test Results:

Rx Frequency: Display frequency result of the selected timeslot. Rx Level: Display level result of the selected timeslot.

# 6.4 Audio Listen Result

Set the Work Mode in Tx/Rx1/DATACOM interface as Audio Test, and the result will be Audio Test result, set Work Mode in this result interface as Listen, then the result is Audio Listen Result. shown as Figure 6.7.

| ■ _        |        | 2003/10/01 10:3 | 20:49 |
|------------|--------|-----------------|-------|
| Audio Test | )      |                 |       |
|            |        |                 |       |
| Тx         |        | Rx              |       |
| 2Mbit/s    |        | 2Mbit/s         | 7     |
| All TS     |        | TS: 01          | ך     |
| Listen     |        | Data: 00000000  | 7     |
|            |        | Frqc: 2896Hz    | ]     |
|            |        | Level:-64.0dbm  |       |
|            |        | Vol : 🗖         | ך     |
|            |        |                 | -     |
|            |        |                 |       |
| 🖾 Audio    | Listen |                 |       |

Figure 6.7 Audio Listen Result

Configurable items:

Rx TS: Set the TS that used for testing Audio channel, only one can be selected to test. Volume control: Adjust the volume of speaker.

Test Results:

Rx Frequency: Display frequency result of the selected timeslot.

Rx Level: Display level result of the selected timeslot.

## **6.5 Delay Test Result**

Set the Work Mode in Tx/Rx1/DATACOM interface as Delay Test, and the result will be Delay Test result, shown as Figure 6.8.

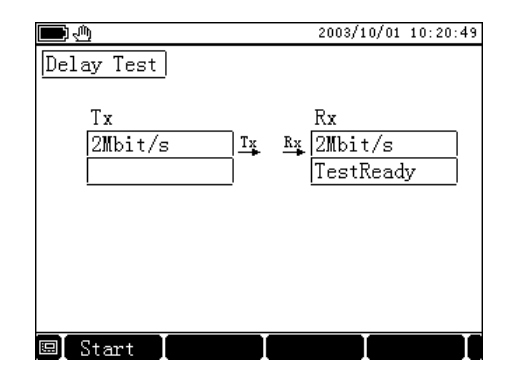

Figure 6.8 Delay Test Result

Press F1 'Start Test' to run testing. If the result is 'SignalBad', it means that the performance of the test line is bad. If Delay time is more than 2.5 second, the result is 'timeout'.

# 6.6 APS Test Result

Set the Work Mode in Tx/Rx1/DATACOM interface as APS Test, and the result will be APS Test result, shown as Figure 6.9.

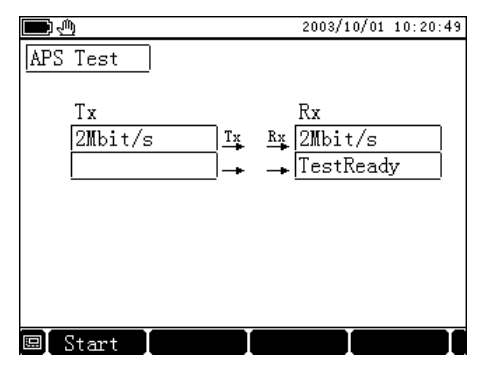

Figure 6.9 APS Result

Press F1 'Start Test' to run testing, when APS occur, test APS time and display the result.if APS is more than 2.5 second, the result is 'timeout'.press F1 again to stop the APS test.

## **6.7 Timeslot Analysis**

Set the Work Mode in Tx/Rx1/DATA interface as Normal Test or Through Test, and the Signal Form of Rx is not unframed, you can view Timeslot Analysis in Results.

In the Main Interface, move the cursor to Results position, press TS Analysis functional key to enter this interface. Timeslot Analysis will not affect other ongoing test.

Timeslot Analysis results include TS Analysis, Frame Information, Sync Information, ABCD

Information, shown as Figure 6.10, Figure 6.11, Figure 6.12 and Figure 6.13.

Timeslot Analysis:

- TS : Timeslot No.
- BIN : Binary Timeslot value
- HEX : Hex Timeslot value

| <b>•</b>          |           |      |      | 2003/10/ | 01 10: | 20:49 |
|-------------------|-----------|------|------|----------|--------|-------|
| ResultsRx1 TSAnal |           |      |      |          |        |       |
| TS                | BIN       | HEX  | TS   | BIN      | HEX    |       |
| 00                | 10000000  | 80   | 08   | 00000000 | 00     |       |
| 01                | 10000000  | 80   | 09   | 00000000 | 00     |       |
| 02                | 10000000  | 80   | 10   | 00000000 | 00     |       |
| 03                | 10000000  | 80   | 11   | 00000000 | 00     |       |
| 04                | 10000000  | 80   | 12   | 00000000 | 00     |       |
| 05                | 10000000  | 80   | 13   | 00000000 | 00     |       |
| 06                | 10000000  | 80   | 14   | 00000000 | 00     |       |
| 07                | 10000000  | 80   | 15   | 00000000 | 00     |       |
|                   |           |      |      |          |        |       |
| 🖾 Sci             | mLock Pre | Page | : Na | rtPage   |        |       |

Figure 6.10 TS Analysis

Frame Information:

Sync Frame: c0011011, Binary format value of Sync Frame. Async Frame: ilassss, Binary format value of Async Frame. Multiple Sync Frame: 0000xyxx, Binary format value of Multiple Sync Frame.

| <b>D</b>              | 2003/10/01 10:20:49 |  |  |  |  |  |  |
|-----------------------|---------------------|--|--|--|--|--|--|
| Results Rx1 FrameInfo |                     |  |  |  |  |  |  |
|                       |                     |  |  |  |  |  |  |
|                       | Si FAS              |  |  |  |  |  |  |
| SyncFrame             | 1 0011011           |  |  |  |  |  |  |
|                       | Si A Sa4-Sa8        |  |  |  |  |  |  |
| AsyncFrame            | 0 1 1 11111         |  |  |  |  |  |  |
|                       | MFAS xyxx           |  |  |  |  |  |  |
| MFrameSync            | 0000 1111           |  |  |  |  |  |  |
|                       |                     |  |  |  |  |  |  |
|                       |                     |  |  |  |  |  |  |
|                       |                     |  |  |  |  |  |  |
| ScrnLock PreP         | age NxtPage         |  |  |  |  |  |  |

Figure 6.11 Frame Information

| <b>.</b>       | 2003/10/01 10:20:49  |
|----------------|----------------------|
| ResultsRx1     | SyncInfo             |
|                |                      |
|                | SMF1 SMF2            |
| Sa4            | 1110 1011            |
| Sa5            | 1110 1011            |
| Sa6            | 1110 1011            |
| Sa7            | 1110 1011            |
| Sa8            | 1110 1011            |
|                |                      |
|                |                      |
|                |                      |
| 🖾 ScrnLock [Pr | ePage INxtPage I 🛛 🛛 |

Figure 6.12 Sync Information

| 2003/10/01 10:20:49 |                     |     |       |     |       |    |      |  |
|---------------------|---------------------|-----|-------|-----|-------|----|------|--|
| Results             | ResultsRx1 ABCDInfo |     |       |     |       |    |      |  |
| TS                  | ABCD                | ΤS  | ABCD  | TS  | ABCD  | TS | ABCD |  |
| 00                  | 1111                | 08  | 1111  | 16  | 1111  | 24 | 1111 |  |
| 01                  | 1111                | 09  | 1111  | 17  | 1111  | 25 | 1111 |  |
| 02                  | 11111               | 10  | 11111 | 18  | 11111 | 26 | 1111 |  |
| 03                  | 1111                | 11  | 1111  | 19  | 11111 | 27 | 1111 |  |
| 04                  | 1111                | 12  | 1111  | 20  | 11111 | 28 | 1111 |  |
| 05                  | 11111               | 13  | 11111 | 21  | 11111 | 29 | 1111 |  |
| 06                  | 1111                | 14  | 11111 | 22  | 11111 | 30 | 1111 |  |
| 07                  | 1111                | 15  | 1111  | 23  | 1111  | 31 | 1111 |  |
|                     |                     |     |       | _   |       |    |      |  |
| Scrnl               | .ock [F             | reF | age ) | Nxt | tPage | T  |      |  |

Figur 6.13 ABCD Information

## 6.8 G.703 Pulse Mask

In the Main Interface, move the cursor to Reults, you can see G.703 displayed in the menu, press corresponding F key to enter G.703 interface, shown as Figure 6.14.

Press F1 to start test, press F2 to test overshoot, F3 to undershoot.

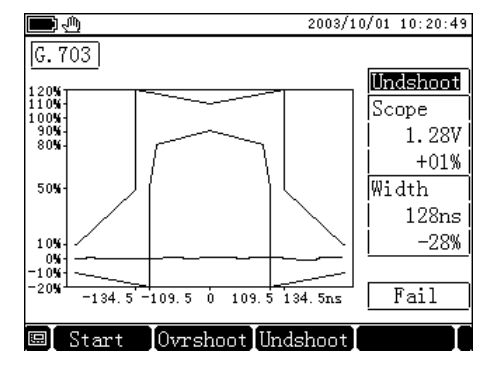

Figure 6.14 G.703 Pulse Mask

Results:

Scope(V) : The peak level of pulse

Scope Offset: Offset between peak level of pulse and standard value

Width(ns): Time of pulse' s width
Width Offset: Offset between pulse' s width and standard value.
Judgement: Judge the pulse is passed or fail.

# 7. FileManager

# 7.1 SetManager

In the interface of SetManger, Current Setting can be saved to flash, and the saved record can be loaded at any time. Saved records are displayed with parameter as SaveNo.,test tiem and interface mode in the table.

| <b>D</b>        |               | 2003/10/01 10:20:49 |        |    |  |  |
|-----------------|---------------|---------------------|--------|----|--|--|
| FileMngrSetMngr |               | Remaine             | 1 06   | 00 |  |  |
| SaveNo.         | Time InfcMode |                     |        | de |  |  |
| CurSet          |               |                     | 2Mbit/ | s  |  |  |
| 01              | 2003/10/01    | 10:11:15            | 2Mbit/ | s  |  |  |
|                 |               |                     |        |    |  |  |
|                 |               |                     |        |    |  |  |
|                 |               |                     |        |    |  |  |
|                 |               |                     |        |    |  |  |
|                 |               |                     |        |    |  |  |
|                 |               |                     |        |    |  |  |
|                 |               |                     |        |    |  |  |
| ⊠_ViewSet       | t Save        | Default             |        |    |  |  |

Figure 7.1 SetMngr

#### 7.1.1 Default Setting

Move the cursor to CurSet, press F3, will load default setting.

#### 7.1.2 Save Current Setting

Move the cursor to CurSet, press F2, will save the current setting to flash

#### 7.1.3 Load Setting

Move the cursor to the record, press F1 to view details, the icon riangle is displayed at the

Status Display area under the condition. And it won't change the current settings. If press F2 to load the setting, the current setting is replaced.

#### 7.1.4 Delete record

Move the cursor to the record No. you want to delete, press F3 to delete the record, press F4 to clear all records.

# 7.2 ResultManager

In the interface of ResultManger, Current Result can be saved to flash, and the saved record can be viewed at any time. Saved records are displayed with parameter as SaveNo., Test Tiem and Interface Mode in the table.

| <b>D</b>         |            | 2003/10/01 10:20:49 |        |          |  |  |
|------------------|------------|---------------------|--------|----------|--|--|
| FileMngrRsltMngr |            | Remaine             | 1 98%  | 00       |  |  |
| SaveNo.          | Time Ir    |                     | InfcMc | InfcMode |  |  |
| CurRslt          |            |                     | 2Mbit/ | 's       |  |  |
| 01               | 2003/10/01 | 10:11:15            | 2Mbit/ | 's       |  |  |
|                  |            |                     |        |          |  |  |
|                  |            |                     |        |          |  |  |
|                  |            |                     |        |          |  |  |
|                  |            |                     |        |          |  |  |
|                  |            |                     |        |          |  |  |
|                  |            |                     |        |          |  |  |
|                  |            |                     |        |          |  |  |
| ⊫_ViewSet        | t ViewRslt | Save                |        |          |  |  |

Figure 7.2 RsltMngr

### 7.2.1 Save Current Result

Move the cursor to current result, press F3 to save, and the current result is saved to flash

#### 7.2.2 View Result

Move the cursor to the result No. you want to view, press F1 to view setting details, press F2 to view result details,

#### 7.2.3 Delete record

Move the cursor to the record No. you want to delete, press F3 to delete the record, press F4 to clear all records.

 $\star$  Note: Delete the records you don't need any more, keep more space if possible to test much more time.

# 8. Meter Config

At Main Interface, move the cursor to MeterCfg, press the corresponding Functional Key to enter this interface, shown as Figure 8.1
| <b>—</b> |            | 2003/10/01 10:20:49 |
|----------|------------|---------------------|
| MeterCfg |            |                     |
| Diaplay  | Contract   |                     |
| DISPINY  | Backlight  | 0n                  |
| PrintSet | InfcMode   | Serial              |
|          | Baudrate   | 1200bps             |
|          | Verify     | Odd                 |
|          |            | Test Print          |
| DateTime | 2003/10/01 |                     |
|          | 10:20:30   |                     |
| 🗉 On     | Off 1      | imer                |

Figure 8.1 Meter Config

## 8.1 Display Config

Contrast: Move the cursor to constrast position, press Functional Key to adjust the constrast.

Backlight: Move the cursor to backlight position, press Functional Key to adjust the backlight.

EverOn: The backlight is always on.

EverOff: The backlight is always off.

Timer: The backlight is lighting on lasting for the time set by timer, until time is up, press any key the backlight light on again.

## 8.2 Print Config

Interface Port Mode: Series Port to connect with printer Baudrate: set the baudrate that communicate between tester and printer Verify: set the communication verify mode Test Print: test the printer to see if the printer is ready

## 8.3 Daytime Config

Config the real time clock of the tester.

# 9. Technique Specification

### TX:

• Output interface:

75 Ohm balanced, 120 Ohm balanced, conforming to G.703 requirements

• Signal structure:

Unframed

Frame (PCM30, PCM31, PCM30CRC, PCM31CRC), conforming to G.704  $n\times 64$  Kbit/s structure

• Line code:

HDB3 or AMI

• Signal rate:

 $2048 \ \rm kbit/s$ 

● Internal clock accuracy: ≪±10ppm

• Clocking:

Internal, external and distill

- Output intrinsic twittering: <0.05UI(20Hz-100kHz)
- Test pattern:

False random sequence 2E6-1, 2E9-1, 2E11-1, 2E15-1, 2E20-1, 2E23-1, conforming to ITU-T0.151, man code 8 bit

• Free TS pattern:

8bit man mode

• Code error insertion: FAS ERR: once, continuous twice, continuous 3 times, continuous 4 Times BIT ERR: single  $1E-2\sim 1E-7$ 

Pattern slip:

#### PAT slip

### RX:

- Signal input impedance:
  - terminal: 75 Ohm unbalanced, 120 Ohm balanced, Tx loss conforms to G.703
  - bridge: >750 Ohm unbalanced, >1200 Ohm balanced
  - monitor: 20 dB for input sensibility
- Signal input equalizing feature:
   0—9 dB
- Signal input twittering capacity: conforms to G.823
- Input anti-interference: conforms to G.703
- Signal structure: Unframed

Frame (PCM30, PCM31, PCM30CRC, PCM31CRC), frame signal conforms to G.704  $\rm n\times64$  kbit/s structure

• Line code:

HDB, or AMI

- Signal rate:
   2048 kbit ±50ppm
- Test pattern:

False random sequence 2E6-1, 2E9-1, 2E11-1, 2E15-1, 2E20-1, 2E23-1, conforming to ITU-T0.151, man code 8 bit

• Frequency test:

For line signal and voice channel signal

• Level test:

For line signal and voice channel signal

Bit error monitoring:
FAS ERR, BIT ERR, CRC-4 code error performance test, CODE ERR
Alarm monitoring:

AIS, SIG LOSS, RA, MAR, FAS LOSS, CRC LOSS, PAT LOSS, PAT SLIP

- Slip monitoring: PAT SLIP, CLK SLIP
- Time delay test:

Test time delay performance

- Bit error analysis:
   G. 821, G. 826, M2100
- External clock input impedance: Terminal: 75 Ohm unbalanced, 120 Ohm balanced, Tx loss conforming to G.703 Bridge: >750 Ohm unbalanced, >1200 Ohm balanced
- External clock input signal: HDB3/AMI conforming to G.703, pulse signal, >2.5V<sub>p-p</sub>

## **Technique support**

Shanghai Grandway Telecom Tech. Co., Ltd Address: 6F, Xin'an Building, NO.99, Tianzhou Rd, Shanghai, P.R.China. Tel: +86 21 54451260 Fax: :+86 21 54451266 http://www.grandway.com.cn E-mail:shiwei@grandway.com.cn